# UKPHR E-PORTFOLIO USER GUIDE

ASSESSORS

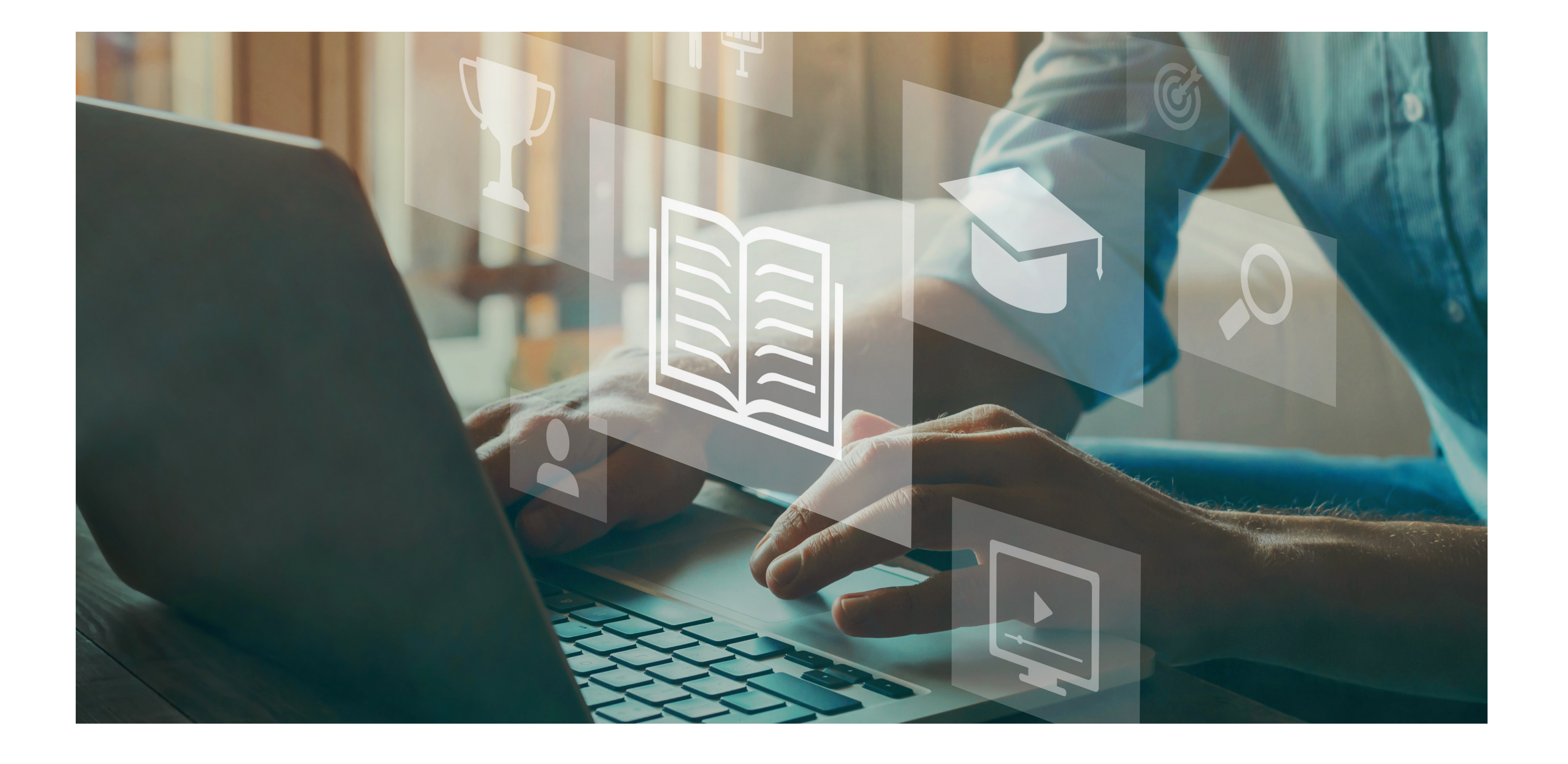

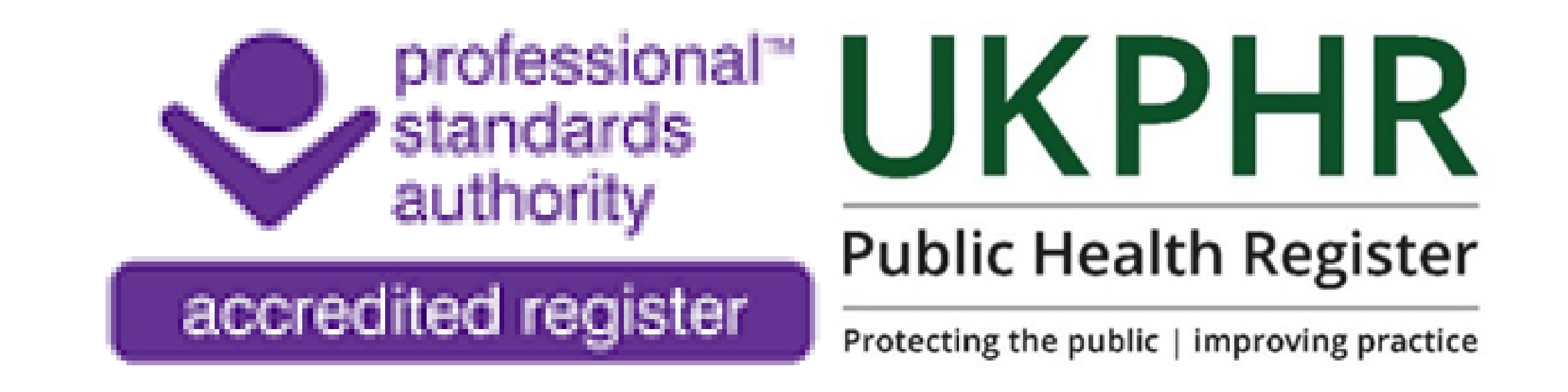

Accepting a Standard

August 2023

# Accepting a standard

To accept a standard ensure have:

- Logged in
- Reviewed all pieces of evidence submitted by the practitioner for that standard

#### 1.

Ensure you are on the **Outcome** page for the relevant standard you are assessing. Here we are assessing standard 2.1.

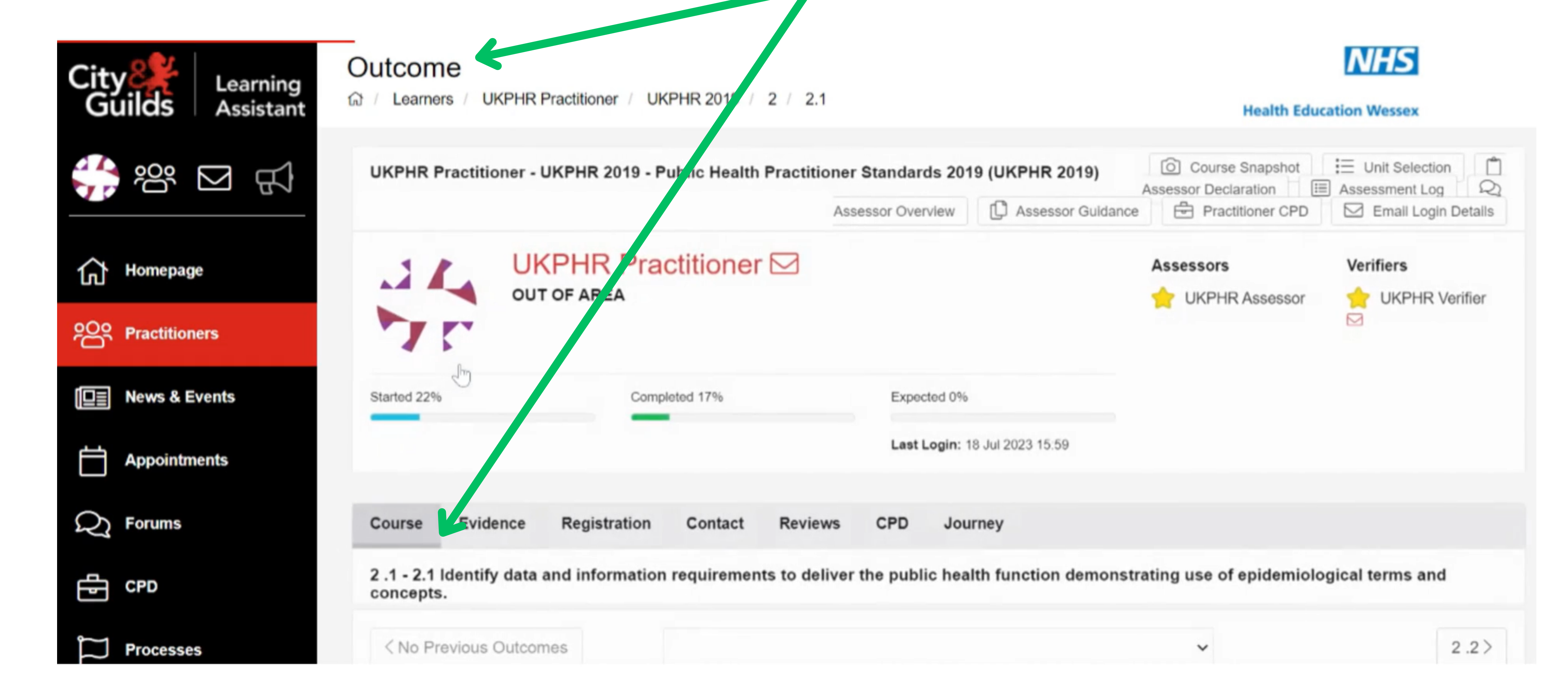

### 2.

Select the appropriate assessment decision

| City Learning     | Outcome                                             |                 |             |           | NHS                                                                                               |
|-------------------|-----------------------------------------------------|-----------------|-------------|-----------|---------------------------------------------------------------------------------------------------|
| Guilds Assistant  | Learners / UKPHR Practitioner / UKPHR 2019 / 2 / 11 |                 |             |           | Health Education Wessex                                                                           |
|                   | Resources                                           |                 |             | Actions   |                                                                                                   |
|                   | RESOURCE                                            | TYPE            |             | Stat. 's: | Outcome Submitted & Awaiting Review                                                               |
| Homepage          |                                                     |                 |             | Actions:  | <ul> <li>Accept</li> <li>Partially Accept</li> <li>Clarification</li> <li>Resubmission</li> </ul> |
| Practitioners     |                                                     |                 | 5           |           |                                                                                                   |
| I⊒≣ News & Events | Competence Claim                                    |                 |             | 🖨 Print   | PDF Choose Evidence                                                                               |
| Appointments      |                                                     |                 |             | 2.1       |                                                                                                   |
|                   | Evidence                                            | Type(s)         | IV          | 2.1       |                                                                                                   |
| C Forums          | C1 - VERSION 1                                      | С               |             |           |                                                                                                   |
| E CPD             | Ev1.1K Degree Certific                              | К               |             |           |                                                                                                   |
|                   | Ev1.4A HECA Progress R                              | A               |             |           |                                                                                                   |
| Processes         |                                                     | Completed (Asse | essor Only) |           |                                                                                                   |

#### 3.

A pop-up widow will open called the 'Contact Diary'.

This is where the assessment decisions are recorded on the e-portfolio. Your comments will be automatically added to the 'Assessment Log'.

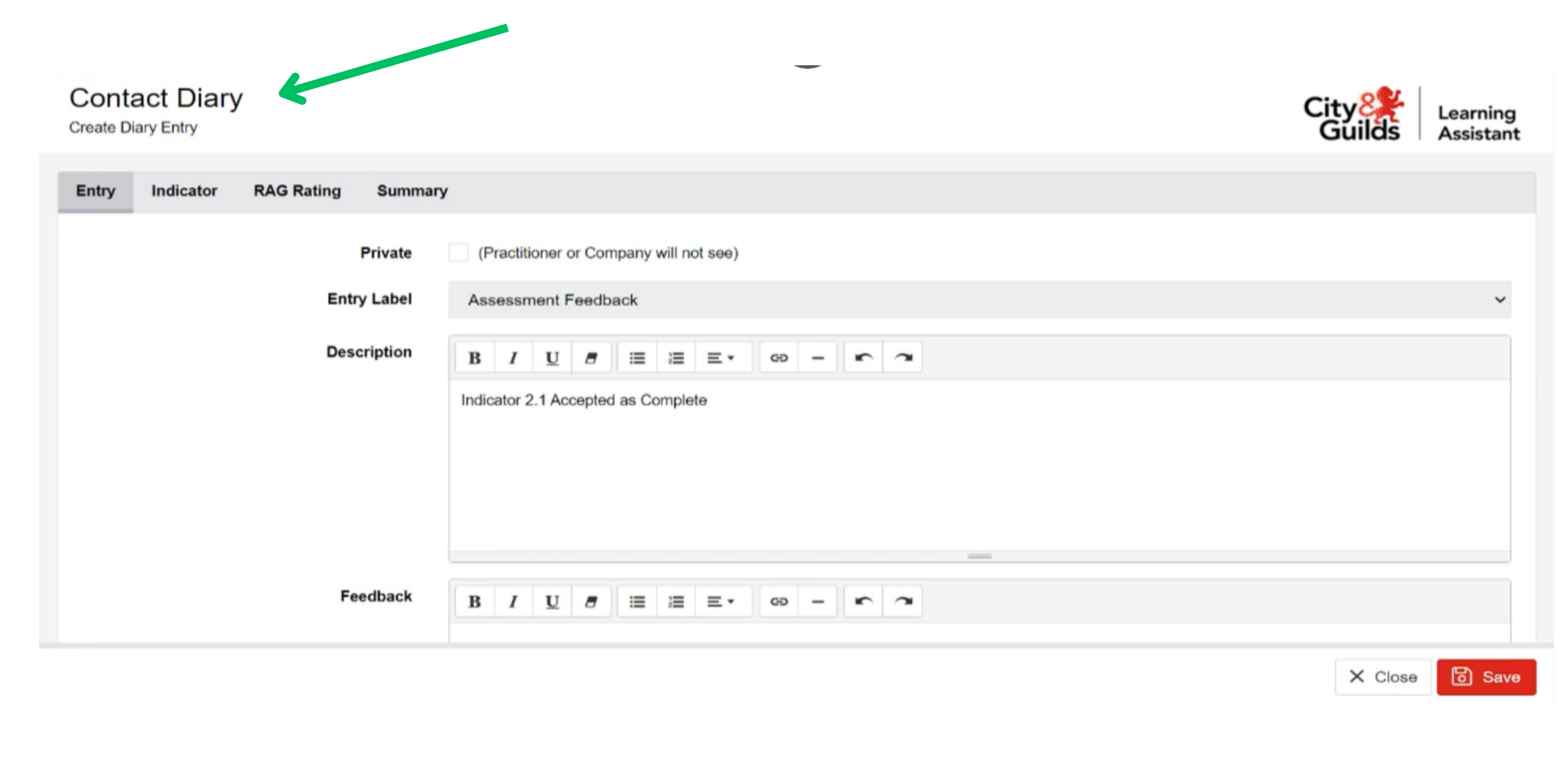

#### 4.

Click the '**Private'** check box so that your Practitioner cannot see the assessment decision straight away.

The description box is automatically filled so there is no need to action anything in this box.

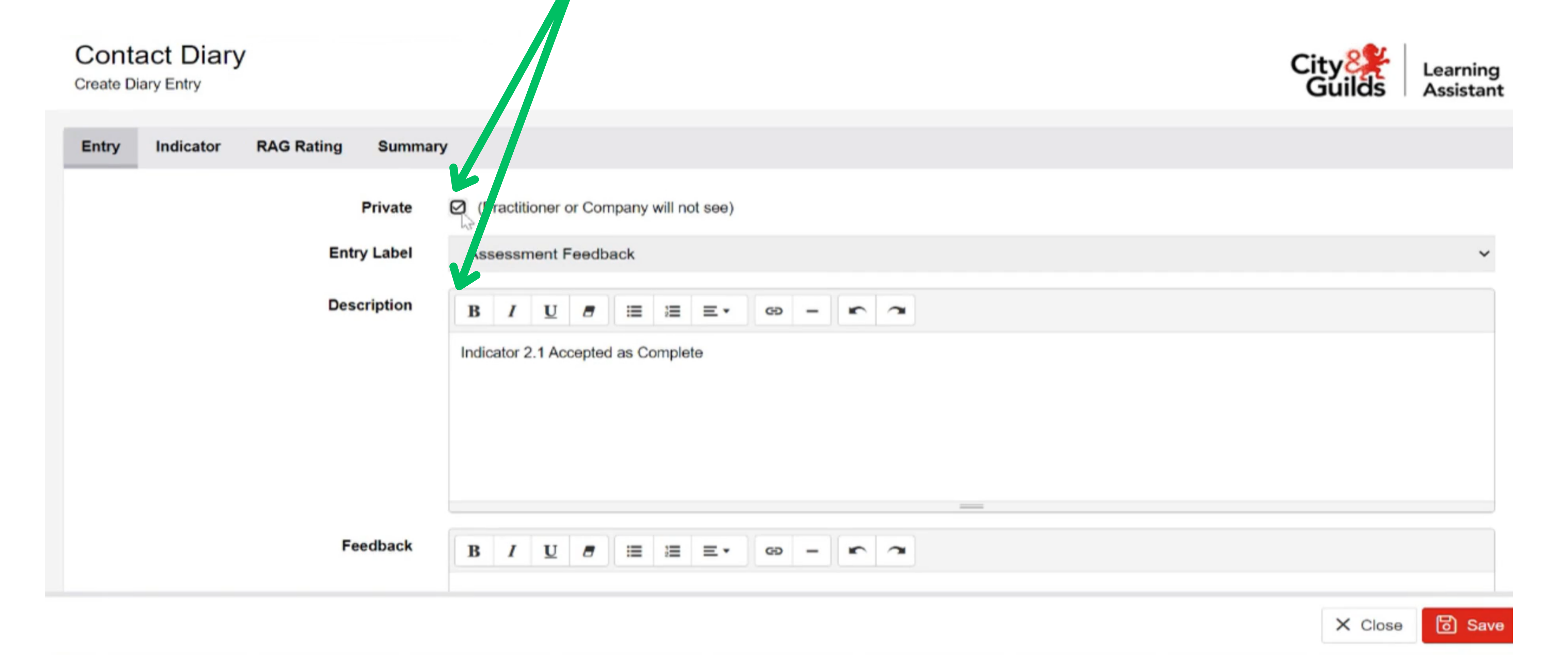

### 5.

In the '**Feedback'** box, add your comment. You are talking to the verifier when accepting a standard, giving them the rational for your decision.

#### Once your comments are complete click the **Save** and then **Close** button.

| Contact Diary<br>Create Diary Entry |                                    | City 824<br>Guilds | Learning<br>Assistant |
|-------------------------------------|------------------------------------|--------------------|-----------------------|
|                                     | Indicator 2.1 Accepted as Complete |                    |                       |

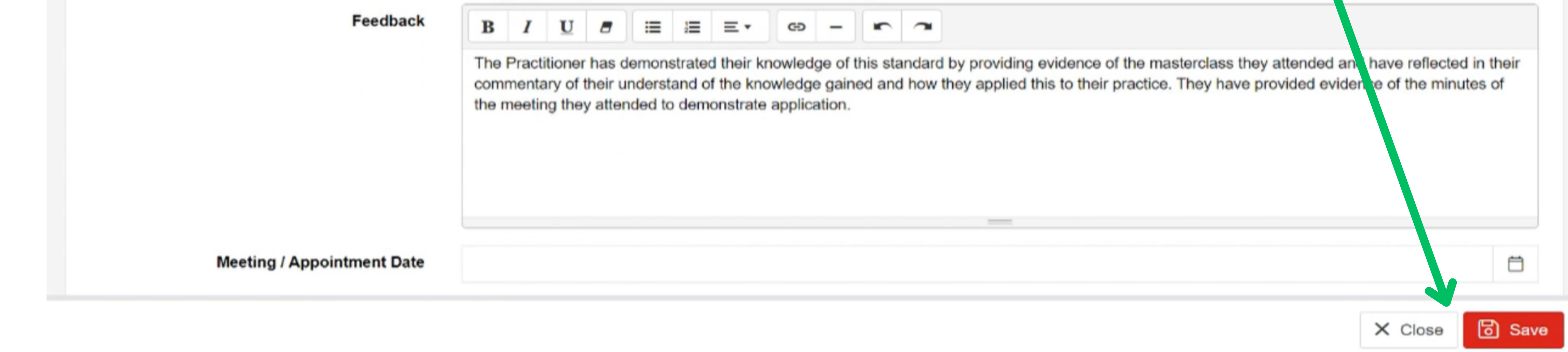

## 6.

You will be re-directd back to **Outcome** page. Here you the will now see the element status matches the assessment decision you have chosen.

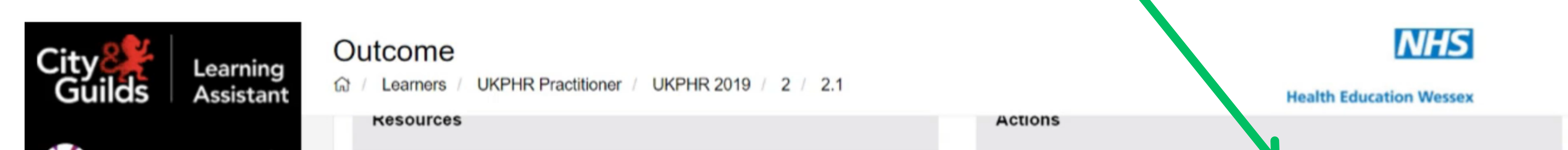

|               | RESOURCE               | TYPE     |                | St          | tatus:       | Element Reviewed an<br>(20-07-23 UKPHR | d A |
|---------------|------------------------|----------|----------------|-------------|--------------|----------------------------------------|-----|
| Homepage      |                        |          |                | A           | ctions:      | Clarification Ses                      | ubm |
| Practitioners |                        |          |                |             |              |                                        |     |
| News & Events | Competence Claim       |          |                |             |              | ⊖ Print                                |     |
| Appointmente  |                        |          |                | 2           | 2.1          |                                        |     |
| Appointments  | Evidence               | Type(s)  | IV             | 2           | 2.1          |                                        |     |
| Forums        | C1 - VERSION 1         | С        |                | (i)         | $\checkmark$ |                                        |     |
|               | Ev1.1K Degree Certific | К        |                | () <b>(</b> | $\checkmark$ |                                        |     |
| CPD           | Ev1.4A HECA Progress R | A        |                | (i) 、       | $\checkmark$ |                                        | 13  |
| Processes     |                        | Complete | d (Assessor Or | nly)        |              |                                        |     |

# Making your assessment decision visible to the practitioner

The primary use of the **Private** box in the **Contract Diary** is to hide assessment feedback until you're ready to present it to the practitioner.

Once you have assessed everything that has been submitted by the practitioner for the specific commentary (1, 2 or 3) you will need to go into each standard and un-tick the **Private** box.

#### 1.

Ensure you are in the practitioners portfolio course folder.

Scroll down to the standards that you have assessed fo that commentary, and select a standard.

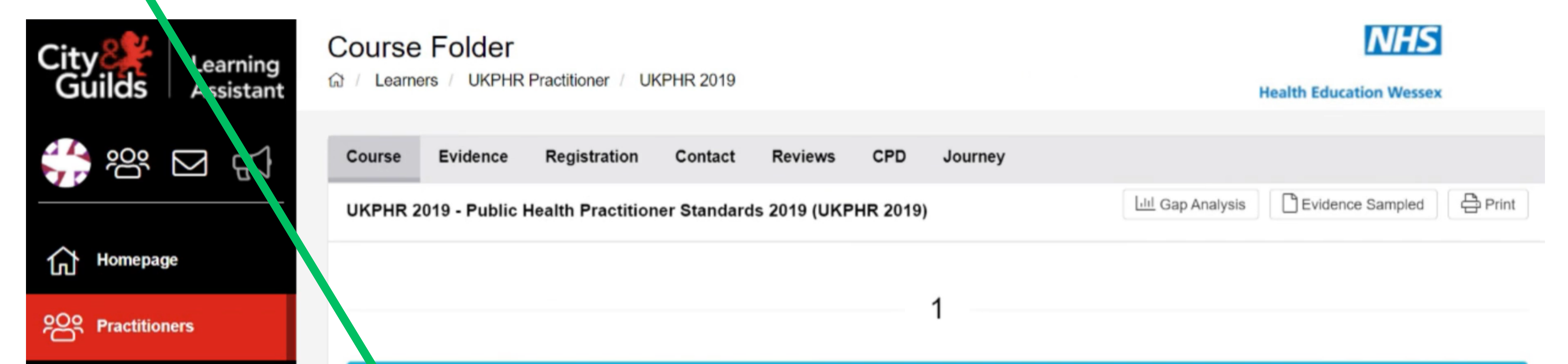

| I⊒≣ News & Events | 1 1 Practising professionally, ethically and legally                                                                                                   | STARTED                                               |
|-------------------|----------------------------------------------------------------------------------------------------|-------------------------------------------------------|
| Appointments      | > 1.1 - 1.1 Comply with statutory legislation and practice requirements<br>in bur area of work.<br>Total Docs: 3                                       | Reviewed and Accepted<br>18 Jul 2023 (UKPHR Assessor) |
| C Forums          | > 1.2 - 1.2 Use an ethical approach in your area of work, identifying<br>ethical dilemmas or issues arising and how you address them.<br>Total Docs: 3 | Reviewed and Accepted<br>18 Jul 2023 (UKPHR Assessor) |
| ₽<br>CPD          | > 1.3 - 1.3 Act in ways that promote equality and diversity.<br>Total Docs: 0                                                                          | Not Started                                           |

#### Scroll down until you reach the 'Contact' section on the page.

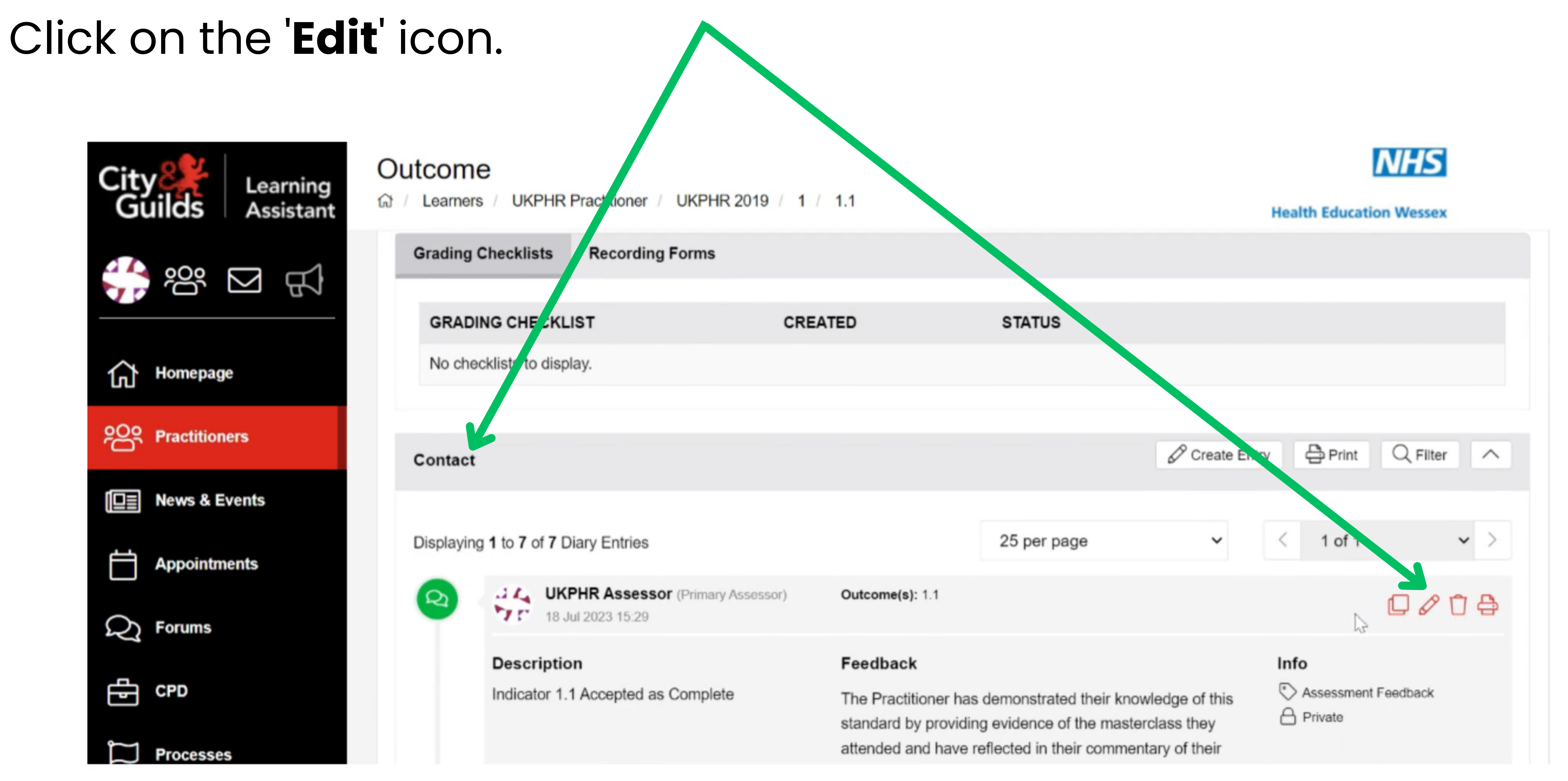

# 2.

#### The 'Contact Diary' will open.

#### Un-tick the 'Private' box, click Save and then Close.

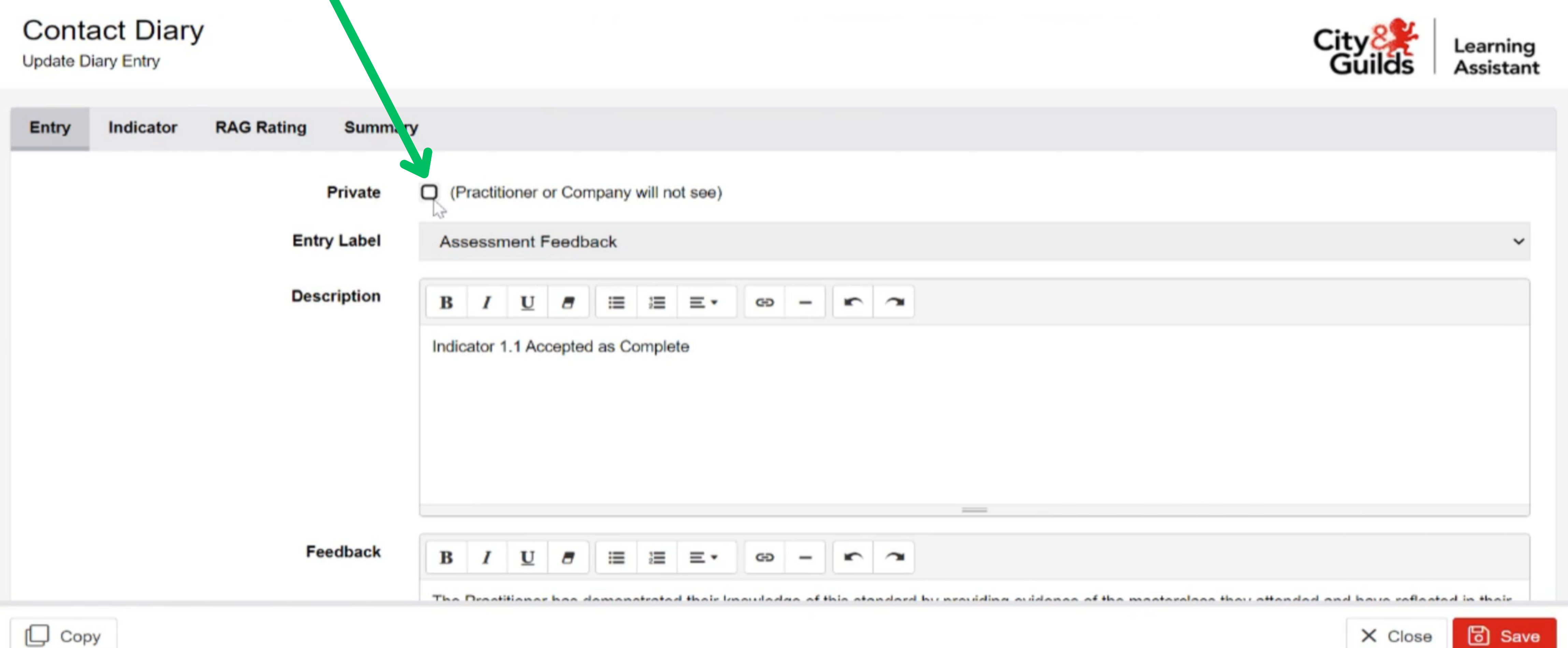